#### 申請請假

1.在 APP 校園頁,點選線上請假。

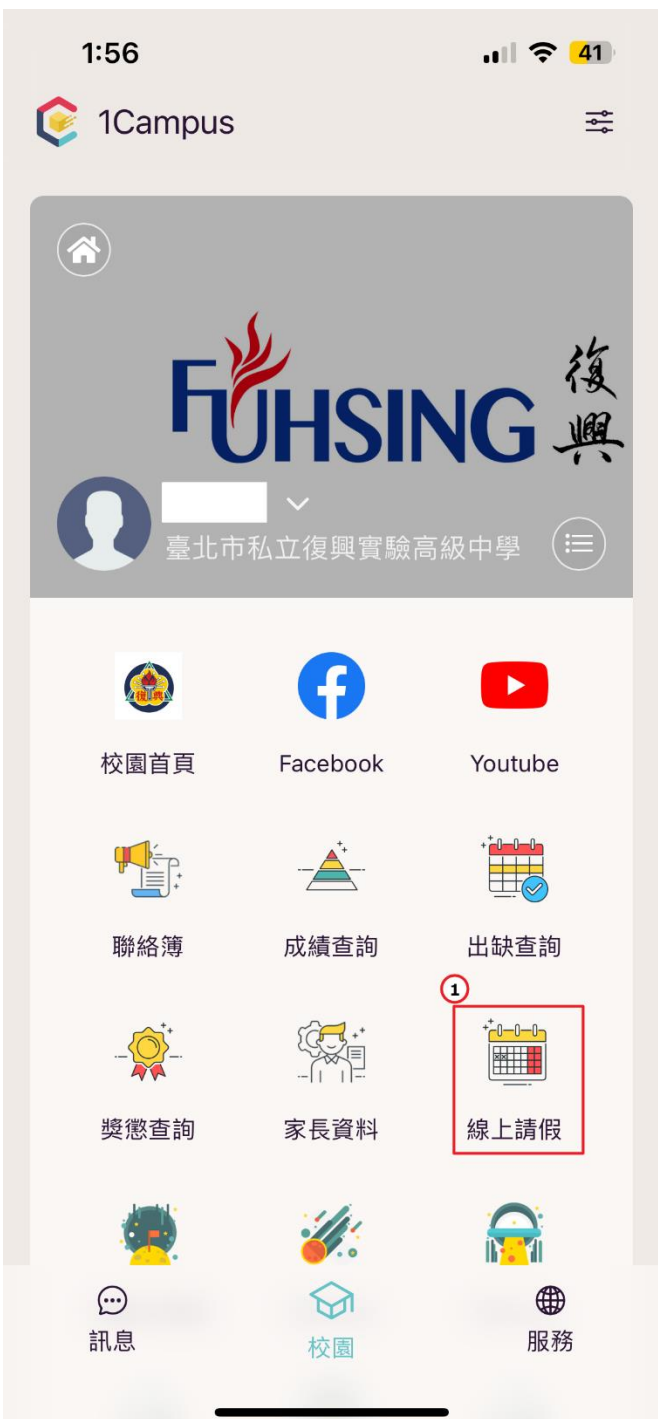

#### 2.點選[申請請假]。

- 3.選擇請假類別。
- 4. 輸入請假原因。
- 5.選擇請假日期。
- 6.若為兩天(含)以上,點選新增日期。7.選擇請假節次。

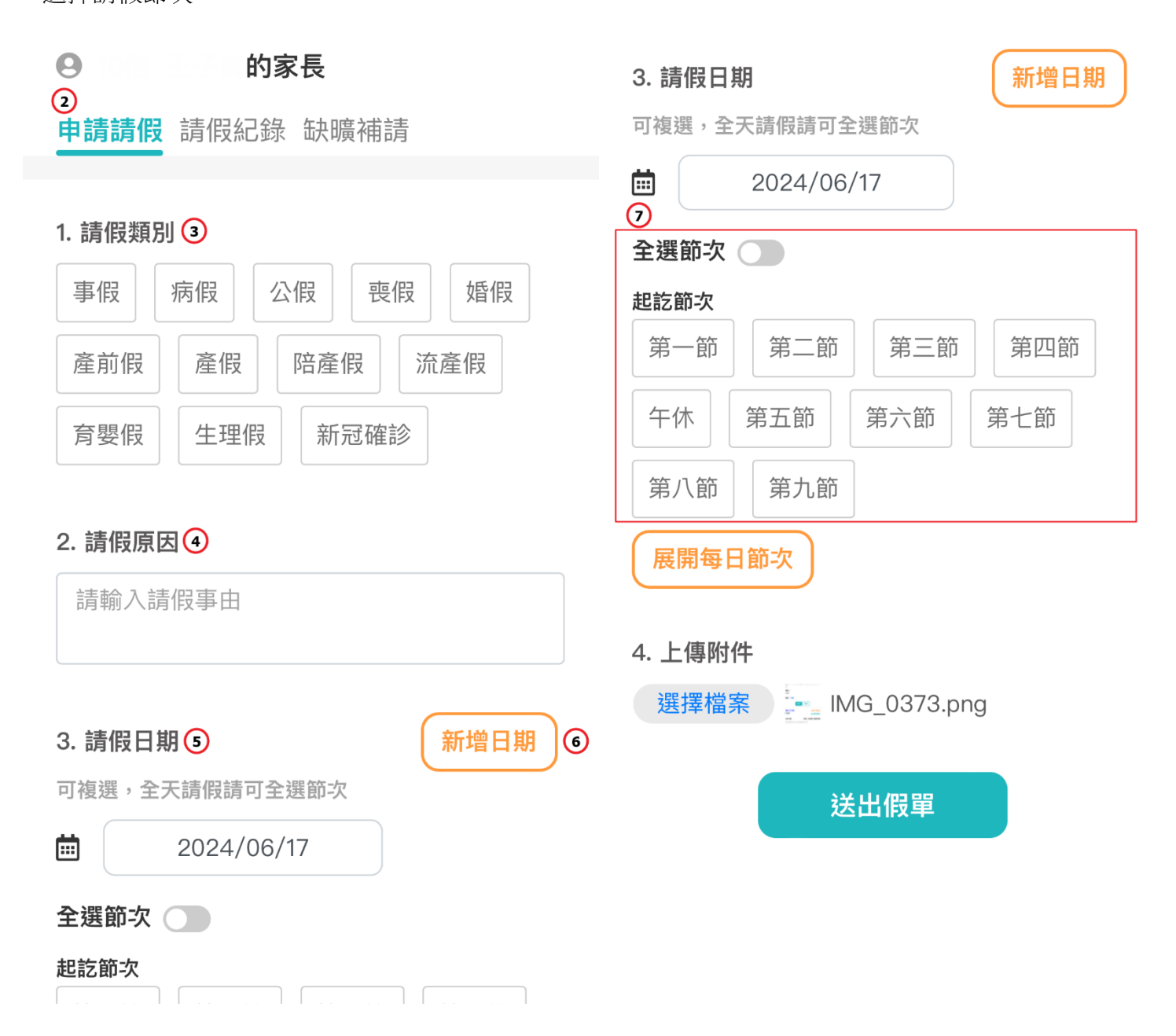

8.a.若為兩天(含)以上的假,若是2天都是請全天時就點選[全選節次]。

| 3. 請假日期          | 新增日期       |
|------------------|------------|
| 可複選,全天請假請可全選節次   |            |
| 🗰 2024/06/17 至   | 2024/06/18 |
| 全選節次 🌑 🔞         |            |
| 起訖節次             |            |
| 第一節  第二節  第三節    | 第四節        |
| 午休  第五節  第六節     | 第七節        |
| 第八節 第九節          |            |
| 展開每日節次           |            |
| 4. 上傳附件          |            |
| 選擇檔案 IMG 0.369 n | na         |
|                  |            |
| 送出假單             |            |

# b.若2天節次不同時,請點選展開[每日節次]去點選該天的節次。 \*若2天都有點選展開[每日節次]時送出假單,這假單會拆單,各一份假單。

| 可複選,全天請假請可全選節次       |           |     |            |  |
|----------------------|-----------|-----|------------|--|
| <b>İ</b> 20          | 024/06/19 | 至   | 2024/06/20 |  |
| 06/19(三) <b>全選節次</b> |           |     |            |  |
| 第一節                  | 第二節       | 第三節 | 第四節        |  |
| 午休                   | 第五節    第二 | 六節  | 第七節        |  |
| 第八節                  | 第九節       |     |            |  |
| 06/20(四)             | 全選節次 🗨    | )   |            |  |
| 第一節                  | 第二節       | 第三節 | 第四節        |  |
| 午休                   | 第五節   第五節 | 六節  | 第七節        |  |
| 第八節                  | 第九節       |     |            |  |
| 展開每日節次 ⑧             |           |     |            |  |

| <mark>學生</mark><br>┃事假                   | 導師 待審核                   |
|------------------------------------------|--------------------------|
| 共計10節                                    | 家長 假單申請                  |
| 113/06/20 (四)~113/06<br>節次: 一、二、三、匹<br>九 | 3/20 (四)<br>1、午、五、六、七、八、 |
| 事由:<br>Test                              |                          |
| 附件:下載                                    |                          |
| 列印                                       | 刪除                       |
| <b>學生</b><br>┃事假                         | 導師 待審核<br>◎ 檢視進度         |
| 共計3節                                     | 家長 假單申請                  |
| 113/06/19 (三)~113/06<br>節次:六、七、八         | 5/19 (三)                 |
| 事由:<br>Test                              |                          |
| 附件:下載                                    |                          |
| 列印                                       | 刪除                       |

9.上傳附件。(若需上傳附件的假別時,就需上傳附件) 10.送出假單。

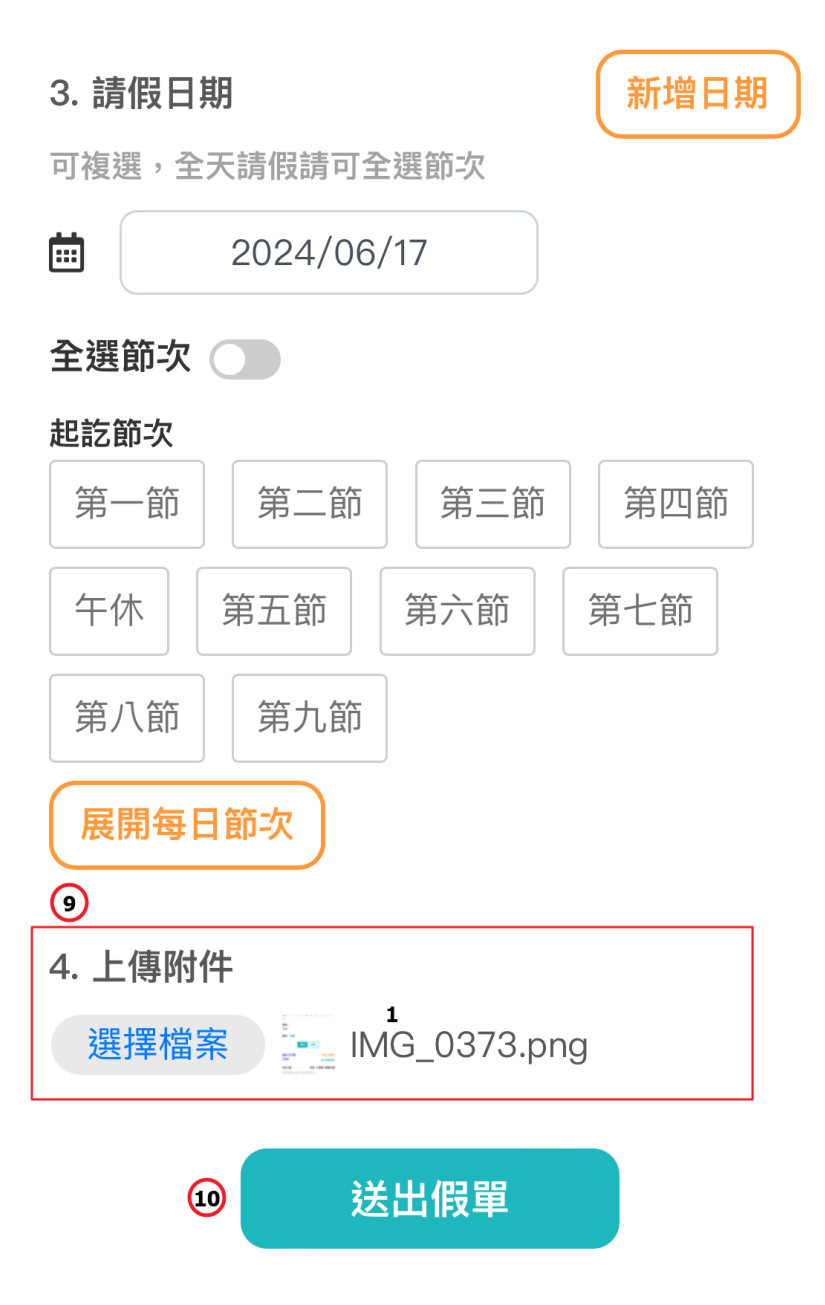

#### 請假紀錄

若狀態為待補件,可以在下拉式選單選擇[全部假單]的選項可查看到這筆假單紀錄,可在此點選[編輯]後選擇檔案上傳附件,重新提送假單。

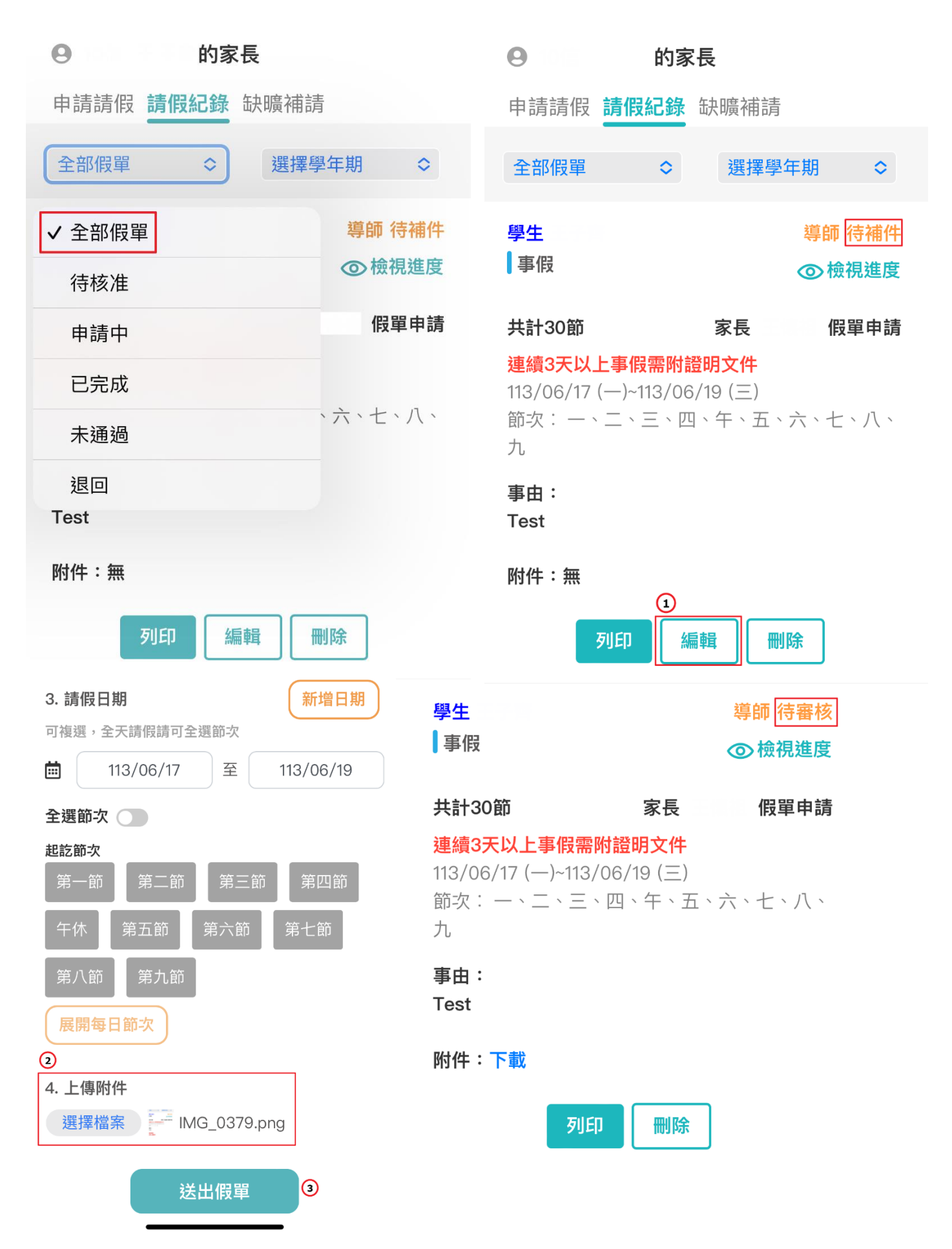

若狀態為<mark>退回</mark>的假單,可以在下拉式選單選擇[退回]即可看到這筆假單。並可選擇[編輯]重新編輯後 重新提送假單亦可[删除]該假單。

| <b>9</b> 的家長   | <b>く</b> 學生請假       ×                                            |  |
|----------------|------------------------------------------------------------------|--|
| 申請請假 請假紀錄 缺曠補請 | ● 的家長                                                            |  |
| 全部假單 ◇ 選擇學年期 ◇ | 申請請假 請假紀錄 缺曠補請                                                   |  |
| ✓ 全部假單 導師 待補件  | 退回 ◇ 選擇學年期 ◇                                                     |  |
| 待核准            |                                                                  |  |
| 申請中假單申請        | ■ 事假 ② 檢視進度                                                      |  |
| 已完成            | 共計3節 家長 假單申請                                                     |  |
| 未通過<br>退回      | <b>連續0天以上事假需附證明文件</b><br>113/05/01 (三)~113/05/01 (三)<br>節次:一、二、三 |  |
| Test           | 事由:                                                              |  |
| 附件:無           | Test                                                             |  |
| 列印 編輯 刪除       | 退回原因:<br>沒有上傳附件                                                  |  |
|                | 附件:無<br>①<br>列印 編輯 刪除                                            |  |

若狀態為未通過,可以在下拉式選單選擇[未通過]即可看到這筆假單。並可[刪除]該假單後,若需要 重新申請,就回到申請請假,重新申請新的一張假單即可。

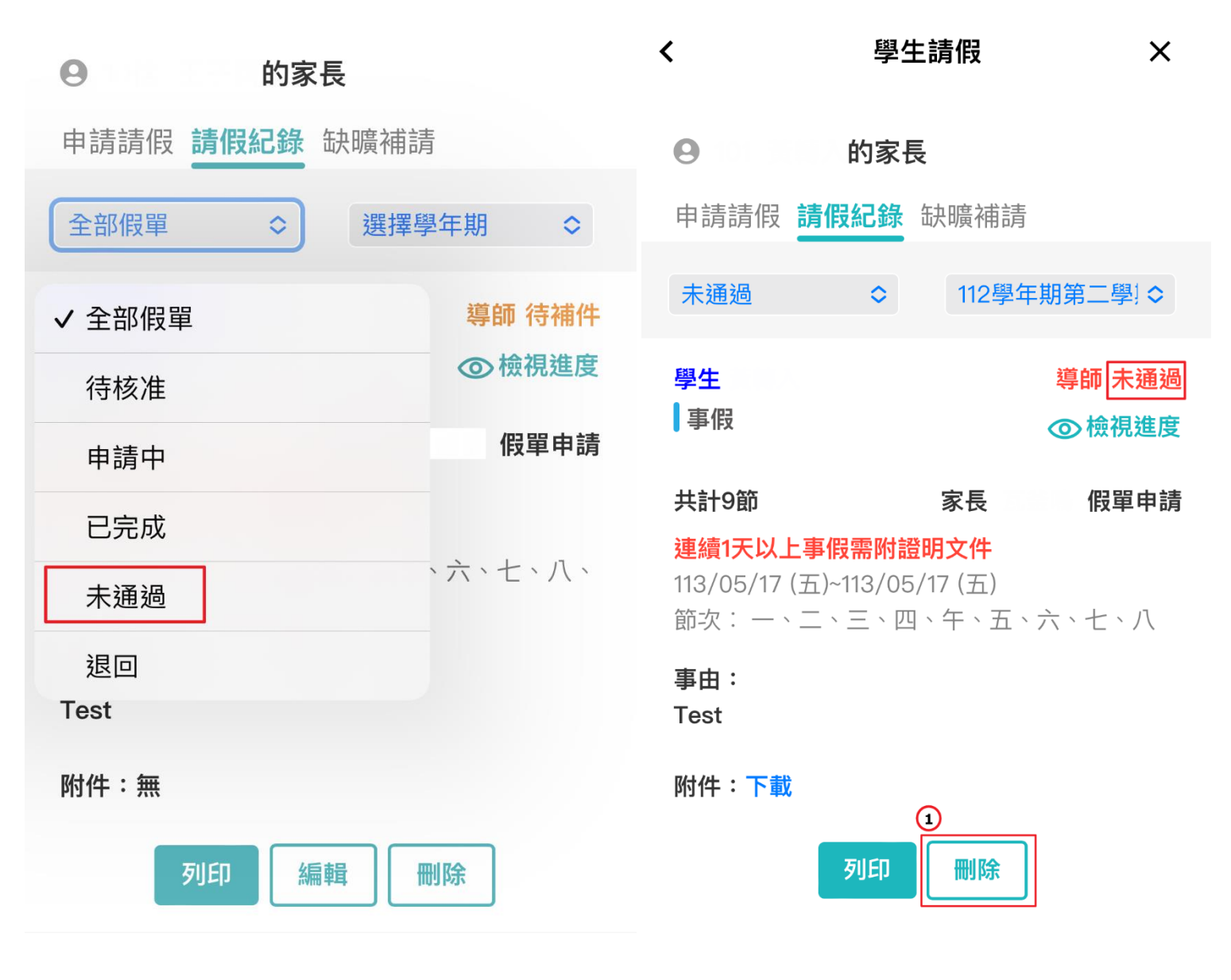

若狀態為<mark>待核准</mark>的假單,可以在下拉式選單選擇[待核准]即可看到這筆假單。該筆假單為學生自行 送出的假單須由家長核准通過之後才會送到導師端去做審核。

\*如學生送出的假單有問題,家長可在[編輯]學生送出的假單亦可[刪除]重新申請一張新的

| ● 的家長                        | く 學生請假 ×                                                                                                    |  |  |
|------------------------------|----------------------------------------------------------------------------------------------------|--|--|
| 申請請假 請假紀錄 缺曠補請               | 9 的家長                                                                                                    |  |  |
| 全部假單 ᅌ 選擇學年期 ᅌ               | 申請請假 請假紀錄 缺曠補請                                                                                                    |  |  |
| ✓ 全部假單 導師 待補件                | 待核准                                                                                                    |  |  |
| 待核准                          | 學生 家長 待核准                                                                                                    |  |  |
| 申請中 假單申請                     | 事假 ◎ 檢視進度                                                                                                    |  |  |
|                              |                                                                                                    |  |  |
| 已完成                          | 共計9節 學生 假單申請                                                                                                    |  |  |
| 已完成<br>未通過                   | 共計9節 學生 假單申請 連續1天以上事假需附證明文件 113/03/25 (一)~113/03/25 (一) 第次:                                                                                          |  |  |
| 已完成       未通過       退回       | 共計9節 學生 假單申請 連續1天以上事假需附證明文件 113/03/25 (一)~113/03/25 (一) 節次:一、二、三、四、午、五、六、七、八                                                                         |  |  |
| 已完成<br>未通過<br>退回<br>Test     | <ul> <li>共計9節 學生 假單申請</li> <li>連續1天以上事假需附證明文件</li> <li>113/03/25 (一)~113/03/25 (一)</li> <li>節次:一、二、三、四、午、五、六、七、八</li> <li>事由:</li> <li>有事</li> </ul> |  |  |
| 已完成   未通過   退回   Test   附件:無 | 共計9節 學生 假單申請<br>連續1天以上事假需附證明文件<br>113/03/25(一)~113/03/25(一)<br>節次:一、二、三、四、午、五、六、七、八 事由:<br>有事 附件:下載                                                  |  |  |

若要已送出的假單進度時,可以在下拉式選單選擇[申請中]即可看到假單。

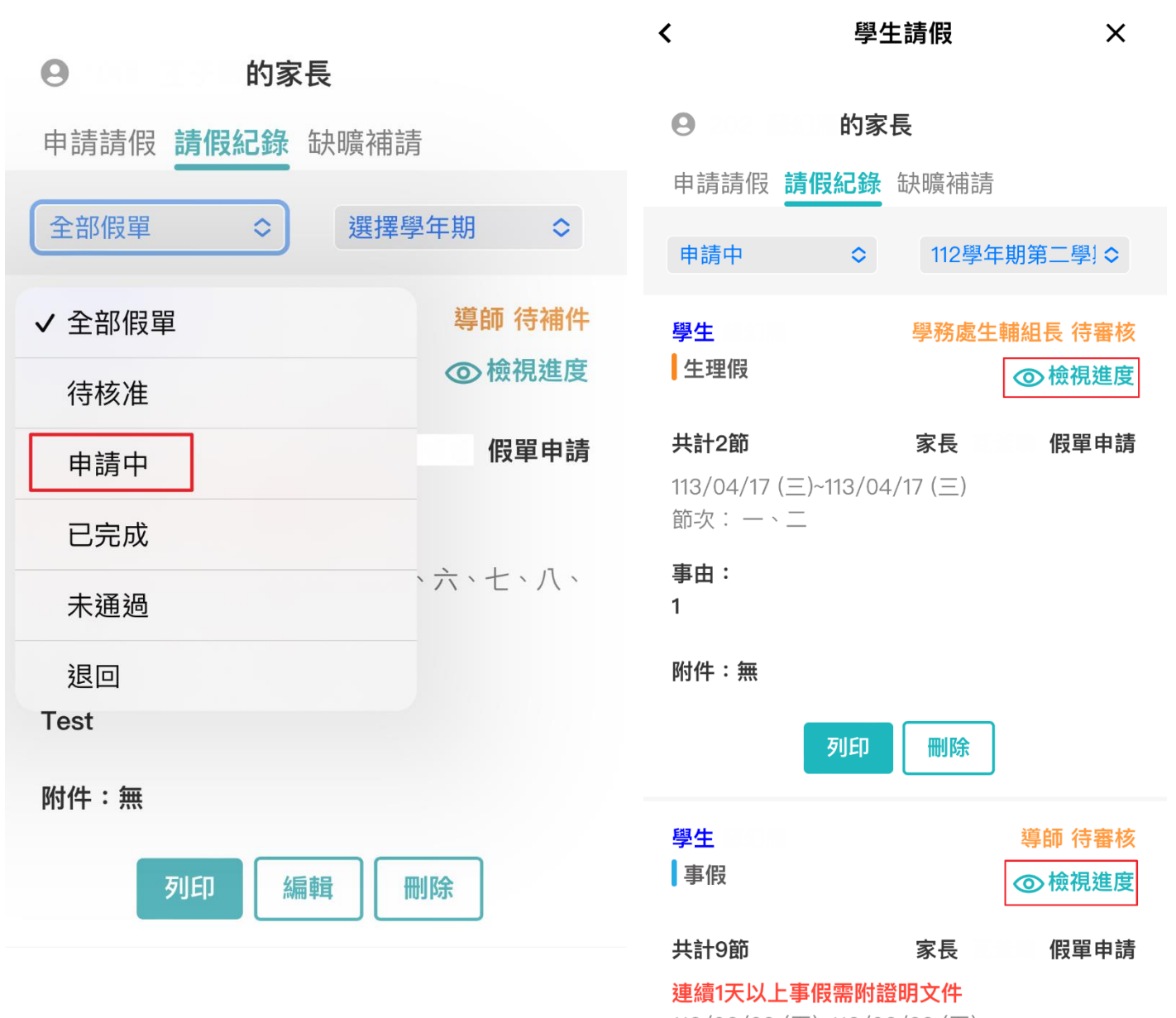

112/02/20 (王)~112/02/20 (王)

點選[請假進度],可以查看各關審核的時間

# 請假進度

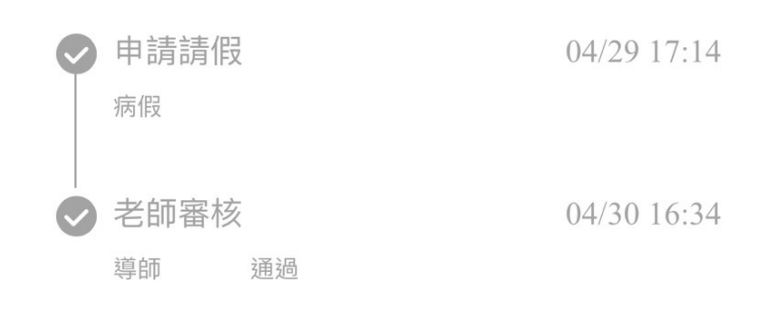

確定

若要查看完成的假單時,可以在下拉式選單選擇[已完成]即可看到假單。

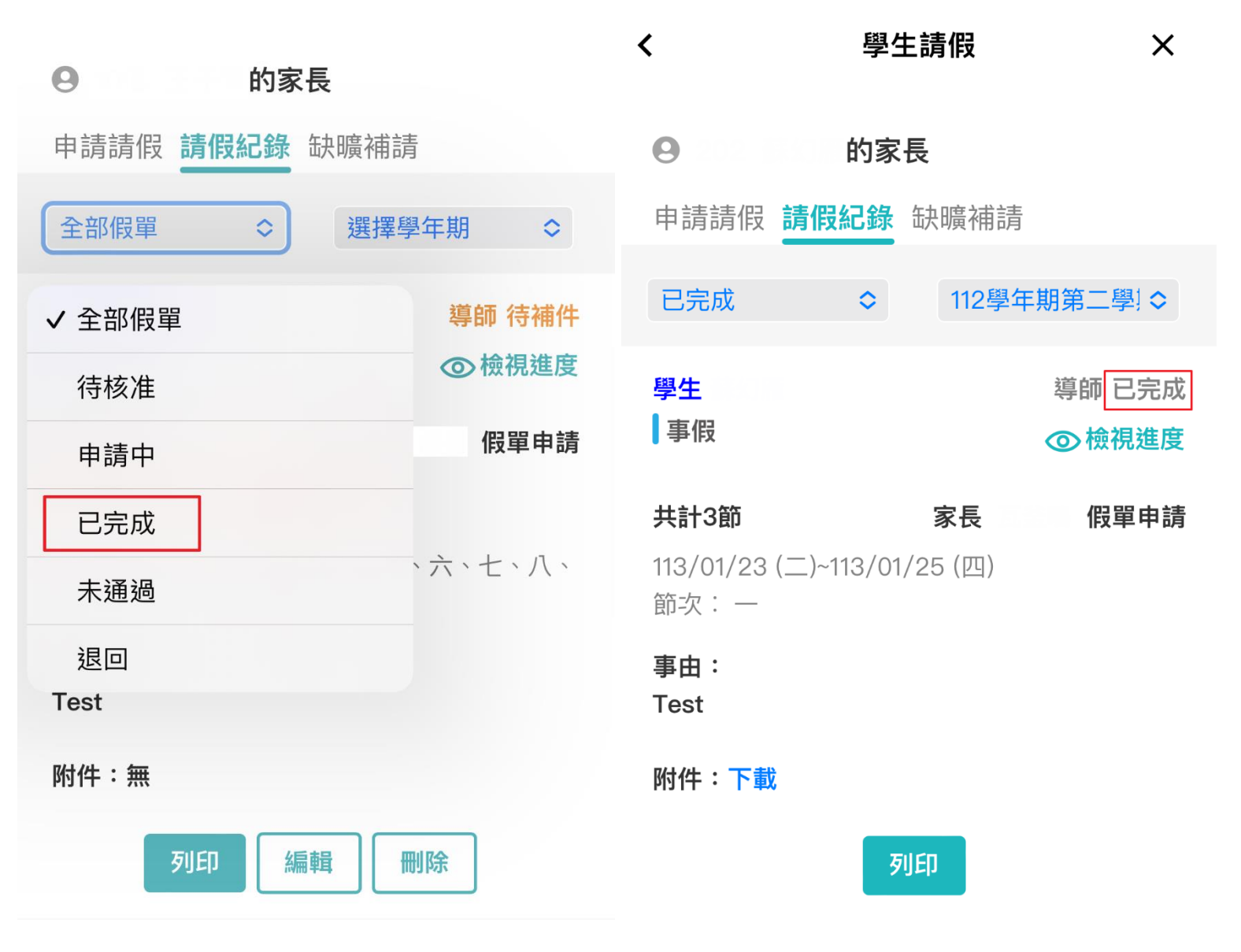

#### 缺曠補請

當學生被點名曠課時,可在此查詢當月曠課紀錄,並可點選[填寫假單]後就會跳轉至[申請請假]。

1.確認要補請的假單,點選填寫假單。

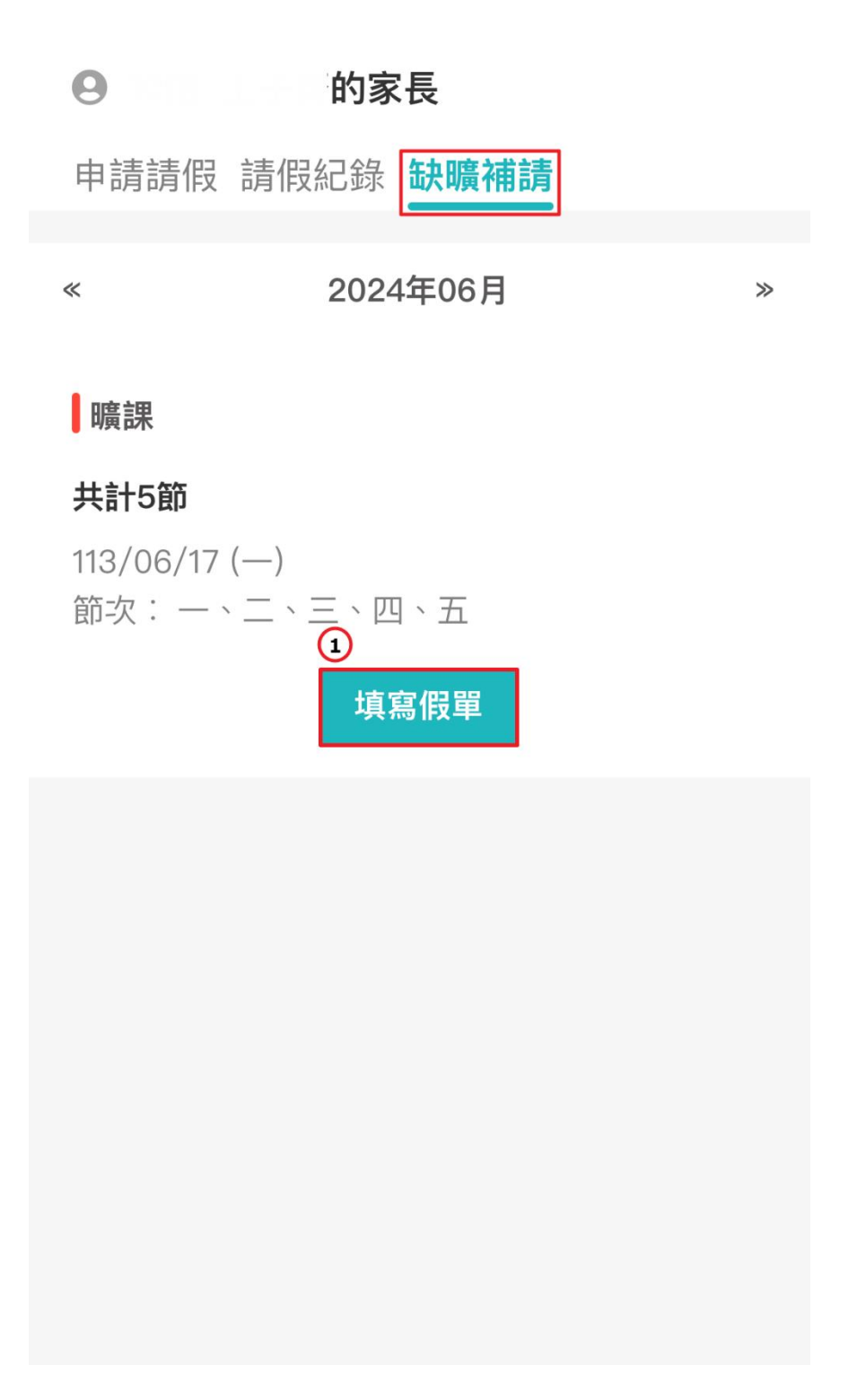

2.畫面回到申請請假頁面,此時請假日期、節次會自動帶出,並無法修改日期、節次。

3.選擇請假類別。

4. 輸入請假原因。

5.上傳附件(如需上傳附件時就選擇檔案上傳)。 6. 送出假單。

#### 的家長 0

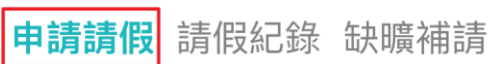

## 1. 請假類別 ②

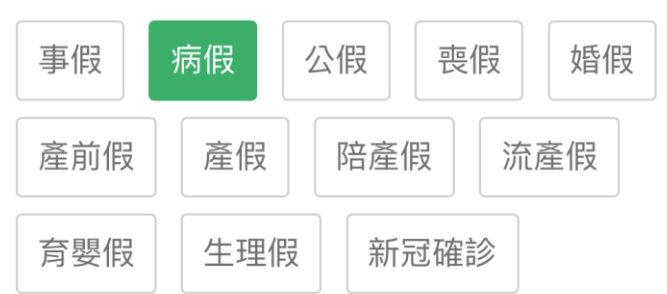

## 2. 請假原因 3

Test

## 送出成功後,在[請假紀錄]就會看到。

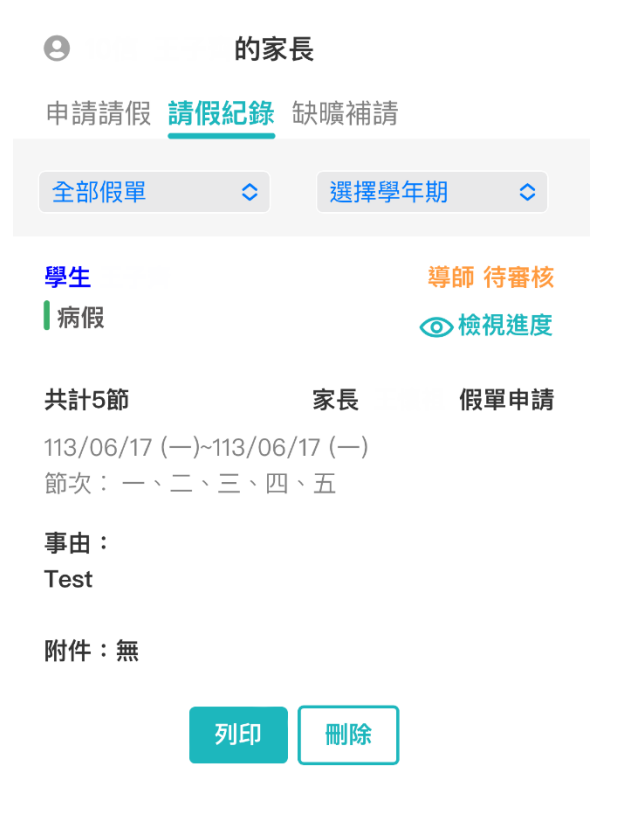

| 3. 請假日期 | 月          |      | 新增日期 |
|---------|------------|------|------|
| 可複選,全美  | 天請假請可望     | 全選節次 |      |
|         | 113/06/    | 17   |      |
| 全選節次(   |            |      |      |
| 起訖節次    |            |      |      |
| 第一節     | 第二節        | 第三節  | 第四節  |
| 午休      | 第五節        | 第六節  | 第七節  |
| 第八節     | 第九節        |      |      |
| 展開每日    | 節次         |      |      |
| 4. 上傳附作 | ‡ <b>4</b> |      |      |
|         |            |      |      |
| 選擇福新    | 同禾選        | 即福系  |      |
|         | 5          |      |      |
|         | 这          | 出假單  |      |